#### 32h8e EPower Fernbedienungstafel – Installations- und Bedienungsanleitung

Modellnummer 32h8e ist ein horizontales 1/8-DIN-Anzeige- und Alarmgerät, das die Doppelfunktion einer Fernanzeige für EPower und eines unabhängigen 'Polizisten' ausübt. Der Letztere ist dazu da, im Falle einer Übertemperatur (oder anderer Prozessstörungen) die Stromversorgung zu unterbrechen 32h8e kommuniziert mit EPower mittels Modbus-Protokoll über den Dreileiter-EIA485-RJ45-Stecker auf der Unterseite des EPower-Thyristorstellers.

Die Fernbedienungstafel wird normalerweise als Extra zusammen mit EPower-Geräten bestellt. Es handelt sich dabei um eine fest installierte Hardware, die aus einer Relais-Ausgabe an OP1 und einer Analogausgabe an OP3 besteht. Es gibt keinerlei Benutzerkommunikation, da das Gerät zur Kommunikation mit EPower eingesetzt wird und nur mit Hochspannung versorgt wird (100 – 240 VAC). Das Gerät wird beim ersten Hochfahren mithilfe eines 'Schnellstart'-Codes konfiguriert.

In der vorliegenden Installationsanleitung werden Installation, Anschlüsse, Konfiguration und Bedienung der Fernbedienungstafel Schritt für Schritt erklärt.

32h8e basiert auf der Anzeigeserie 3200i und hat die gleichen zusätzlichen Funktionen wie dieses Instrument. Funktionen, die nicht in dieser Anleitung behandelt werden, lesen Sie bitte im Benutzerhandbuch 3200i, Teil Nr. HA029005 nach.

Dieses Handbuch sowie andere damit zusammenhängende Handbücher wie das EPower-Benutzerhandbuch (Teil Nr. HA179769) können im Internet unter www.eurotherm.co.uk heruntergeladen werden. (2)

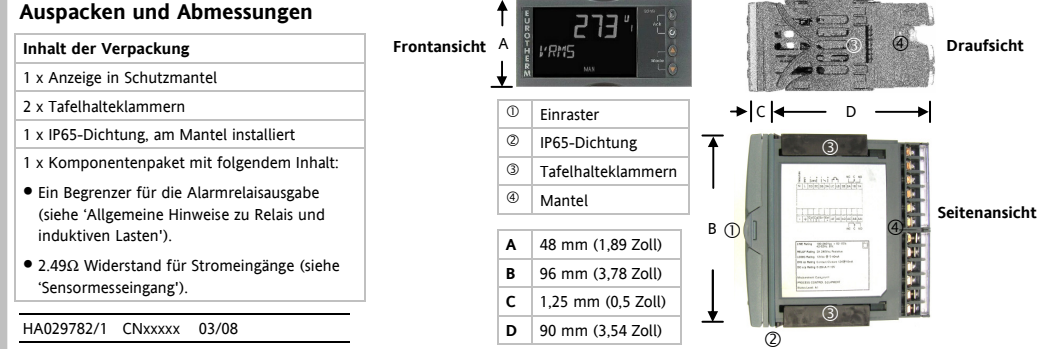

#### Anschlüsse Drahtgrößen

Die Schraubklemmen können Drähte von 0,5 bis 1,5 mm (16 bis 22 AWG) aufnehmen. Scharnierdeckel verhindern, dass Hände oder Metall versehentlich mit stromführenden Drähten in Berührung kommen. Die hinteren Schraubklemmen sollten mit 0,4 Nm (3,5 lb in) festgezogen werden

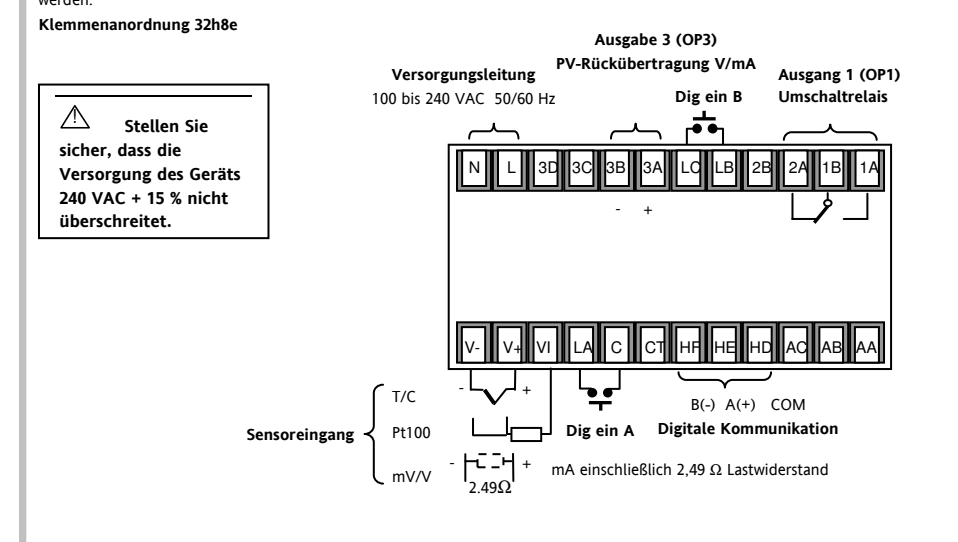

#### Installation

Diese Fernbedienungstafel ist zur dauerhaften Installation in elektrischen Schalttafeln ausschließlich für Innenräume vorgesehen.

Wählen Sie einen Ort mit möglichst wenig Vibrationen, einer Umgebungstemperatur zwischen 0 und 55°C (32 - 131°F) und einer relativen Luftfeuchtigkeit von 5 bis 95 % (nicht

kondensierend). Das Gerät kann auf eine Tafel von bis zu 15 mm Dicke montiert werden

Um die Dichtigkeit der Vorderseite gegen Staub und Wasser gemäß IP65 und NEMA 4 zu gewährleisten, ist das Gerät auf eine nichtstruktrurierte Oberfläche zu montieren.

#### Herausnehmen der Fernanzeige aus dem Mantel

Schieben Sie die Einraster ① nach außen und ziehen Sie das Gerät nach vorne. Beim Wiedereinstecken des Geräts darauf achten. dass die Einraster wieder arretieren, um die IP65-Dichtung zu gewährleisten.

1.Versehen Sie die Tafel wie abgebildet mit einem

- Ausschnitt. 2. Bringen Sie die IP65-Dichtung hinter der Frontblende des Geräts an.
- 3. Schieben Sie das Gerät in seinem Schutzmantel durch den Ausschnitt.
- 4. Lassen Sie die Halteklammern der Tafel in ihre Position schnappen. Sichern Sie das Gerät in seiner Position, indem Sie es waagerecht halten und beide Halteklammern nach vorne drücken.
- 5. Entfernen Sie die Schutzfolie vom Display.

#### Empfohlene Mindestabstände

Werden mehrere Geräte in derselben Tafel montiert, sollten diese mit genügend Abstand montiert werden, um eine ausreichende Luftzirkulation sicherzustellen.

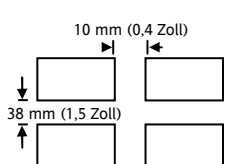

92 mm - 0.0 + 0.8

3.62 Zoll - 0.00. +0.03

Tafelausschnitt

Modell 32h8e

45 mm

- 0.0 + 0.6

1,77 Zoll

-0.00, +0.02

(Nicht maßstabsgerecht)

# Sensormesseingang

- Eingangskabel nicht mit Netzkabeln zusammen führen.
- Wenn geschirmtes Kabel verwendet wird, sollte dies nur an einem Punkt geerdet werden
- Externe Komponenten (wie z. B. Zenerschranken), die zwischen Sensor und Eingangsklemmen angeschlossen werden, können zu Messfehlern aufgrund übermäßiger und/oder ungleichmäßiger Leitungswiderstände oder Verluststrom führen

RTD

Sensoreingang nicht von Logikausgängen & Digitaleingängen isoliert

# Thermoelement

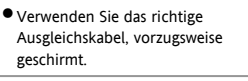

# Linear mA oder mV

 Nur f
ür mA-Eingang den 2,49-Ω-Widerstand zwischen (V+)- und (V-)-Klemmen wie abgebildet anschließen

#### Spannung Ist dieser Adapter installiert, funktioniert der

V- Leitungsabgleich

V+ und VI PRT

Sensorunterbrechungsalarm nicht. 2.49Ω

# Für einen 0-10-VDC-Eingang ist ein externer Eingangsadapter erforderlich (nicht im Lieferumfang

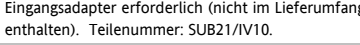

 $\Omega$  liegt

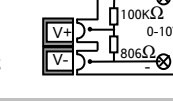

• Der Widerstand der drei Kabel muss der

gleiche sein. Der Leitungswiderstand

kann Fehler verursachen, falls er über 22

# Digitale Kommunikation

Die digitale Kommunikaton läuft mittels Modbus-Protokoll - EIA485 (Dreileiter) und wird zur Kommunikation mit EPower über die RI45-Buchse an der Unterseite des EPower-Thyristorstellers verwendet.

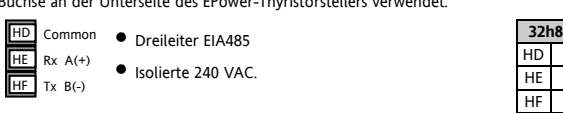

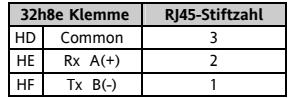

#### Schaltdiagramm

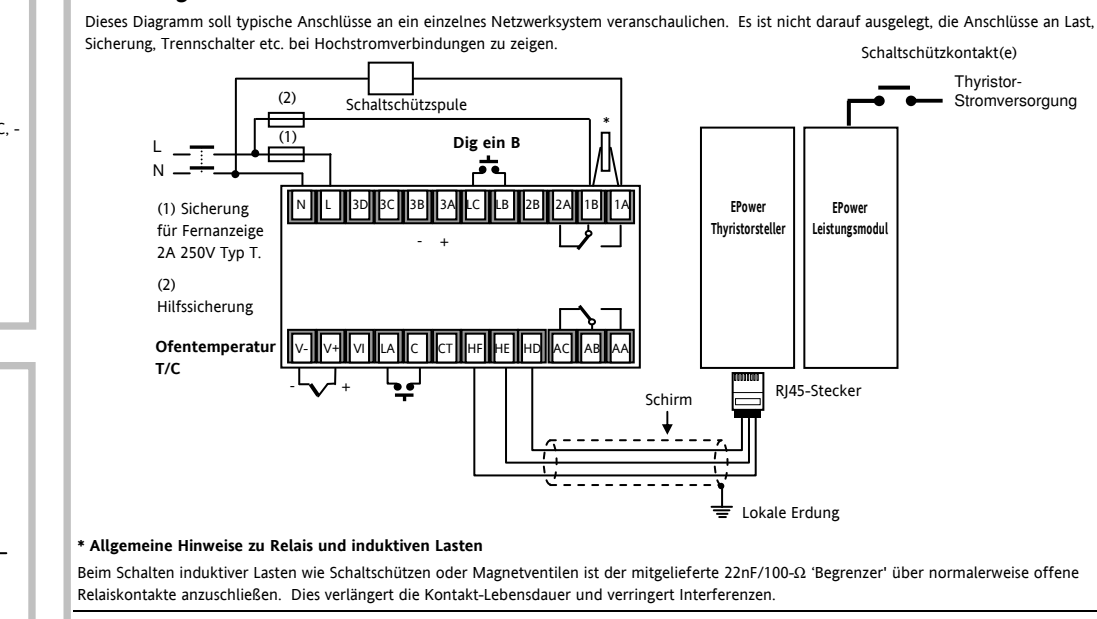

WARNUNG Begrenzer lassen einen Stromfluss von 0,6 mA bei 110 V bzw. 1,2 mA bei 230 VAC zu, was evtl. ausreicht, um hohe Impedanzlasten zu blockieren. In diesen Installationen nicht verwenden!

Sicherheits- und EMC-Informationen

Dieses Instrument ist für industrielle Prozess- und Temperaturregelungsanwendungen bestimmt und erfüllt die europäischen Richtlinien

#### Sicherheits- und EMC-Informationen (Fortsetzung)

Vorsicht: Stromführende Sensoren. Die Fernbedienungstafel kann bei Anschluss an den Temperatursensor direkt mit dem elektrischen

- Stellen Sie sicher, dass die korrekte Versorgung für Ihre - Zulei Fernbedienungstafel vorliegt. Ν • Neutral 1.Prüfen Sie die Bestellnummer der gelieferten Fernbedienungstafel. 2.Benutzen Sie ausschließlich Kupferleiter. 3.Die Stromzufuhr ist ohne Stromsicherung. Diese sollte extern bereitgestellt werden. Hochspannungsversorgung: 100 bis 240 VAC, -15 %, +10 %, 50/60 Hz
- Dieser muss sich in unmittelbarer Nähe der Apparatur befinden und für den

- Ausgänge

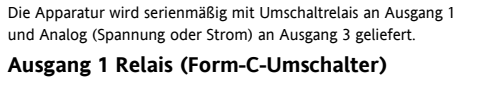

OP1 Isolierter Ausgang 240 VAC CATII Kontaktbemessung: 2A 264 VAC 1A widerstandsbehaftet

# Ausgangsfunktionen: Alarm/Ereignis

# Ausgang 3 Analog (V oder mA) Isolierter Ausgang 240 VAC CATII

Zur analogen Rückübertragung von PV

250V

Empfohlene externe Sicherungen wie folgt: Für 24 V AC/DC Sicherungstyp: T, 2A, 250V

OP3

3A

Für 100 - 240 V AC Sicherungstyp: T, 2A,

 Konfigurationsmöglichkeiten: 0-20mA, 4-20mA, 0-5V, 0-10V, 1-5V, 2-10V.

# Max. Lastwiderstand: 500Ω

• Kalibriergenauigkeit: +(<0,25 % des Messwerts + <50µA)

Netzversorgung Fernbedienungstafel

- Die Apparatur muss einen Schalter oder Unterbrecher aufweisen.
- Bediener leicht erreichbar sein
- Kennzeichnung als Abschaltvorrichtung f
  ür die Apparatur erforderlich.
- Hinweis: Ein Schalter oder Unterbrecher kann für mehr als nur ein Gerät eingesetzt werden.

Sicherheitsanforderungen für Geräte, die ständig angeschlossen sind:

hinsichtlich Gerätesicherheit und elektromagnetischer Kompatibilität (EMC).

Die in diesem Handbuch enthaltenen Informationen können jederzeit ohne vorherige Ankündigung geändert werden. Auch wenn wir uns bemüht haben, die Informationen möglichst genau wiederzugeben, wird Ihr Lieferant für im Handbuch enthaltene Fehler keine Haftung übernehmen.

# Sicherheit und elektromagnetische Kompatibilität können erheblich beeinträchtigt werden, wenn die Apparatur nicht bestimmungsgemäß eingesetzt wird. Der Installateur muss dafür Sorge tragen, dass die Sicherheitsbestimmungen und Richtlinien zur elektromagnetischen Kompatibilität der Installation erfüllt werden.

Sicherheit. Diese Apparatur erfüllt die europäische Richtlinie 73/23/EEC für Niedrigspannung bei Anwendung der Sicherheitsnorm EN 61010. Auspacken und Lagerung. Falls beim Erhalt Verpackung oder Gerät beschädigt sein sollten, dürfen Sie das Gerät nicht installieren. Wenden Sie sich an Ihren Hersteller. Falls das Gerät vor der Verwendung gelagert wird, ist es vor Feuchtigkeit und Staub zu schützen und bei einer Umgebungstemperatur zwischen -30°C und +75°C aufzubewahren.

Elektrostatische Entladungsvorkehrungen. Vor einer Handhabung des Geräts sind alle erforderlichen Vorkehrungen gegen elektrostatische Entladungen zu treffen.

Wartung und Reparatur. Dieses Gerät enthält keinerlei Teile, die vom Benutzer selbst ausgetauscht werden können. Zu Reparaturzwecken wenden Sie sich an Ihren Lieferanten

Reinigung. Isopropyl-Alkohol kann für die Reinigung der Etiketten benutzt werden. Verwenden Sie weder Wasser, noch Produkte auf Wasserbasis. Sonstige Oberflächen können mit einer milden Seifenlösung gereinigt werden.

Elektromagnetische Kompatibilität. Dieses Gerät erfüllt die wichtigsten Sicherheitsanforderungen der EMC-Richtlinie 89/336/EEC durch Anwendung einer technischen Bauakte. Es entspricht den allgemeinen Anforderungen an industrielle Umgebungsbedigungen gemäß Definition in EN 61326.

Vorsicht: Unter Spannung stehende Kondensatoren! Bevor Sie das Gerät aus seinem Schutzmantel herausziehen, trennen Sie es vom Netz und warten Sie mindestens zwei Minuten, bis sich die Kondensatoren entladen haben. In jedem Falle sollten Sie die exponierte Elektronik bei Herausziehen des Geräts aus dem Schutzmantel nicht berühren.

Sicherheitssymbole. Die am Gerät verwendeten Symbole haben die folgende Bedeutung:

Gerät durchgehend durch DOPPELTE ISOLIERUNG geschützt Vorsicht, lesen Sie die dazugehörigen Dokumente)

Montagekategorie und Verschmutzungsgrad. Dieses Produkt erfüllt die BSEN61010-Montagerichtlinien der Kategorie II, Verschmutzungsgrad

2. Diese sind wie folgt definiert

• Montagekategorie II (CAT II). Bei einer Nennspannung von 230 V beträgt die nominale Stoßspannung für Geräte 2500 V

• Verschmutzungsgrad 2. In der Regel kommt es nur zu einer nicht-leitenden Verschmutzung. Man sollte jedoch mit einer temporären, durch Kondensation verursachten Leitfähigkeit rechnen.

Personal. Die Installation darf nur von qualifiziertem Fachpersonal ausgeführt werden!

Gehäuse für stromführende Teile. Um zu verhindern, dass stromführende Teile entweder vom Bediener berührt werden oder mit Metallwerkzeug in Kontakt kommen, muss die Fernbedienungstafel in ein Gehäuse eingebaut werden.

Heizelement betrieben werden. Allerdings müssen Sie darauf achten, dass Ihr Bedienungspersonal keine Verbindungen an den 'Eingäng' berührt, solange diese unter Spannung stehen. Bei einem stromfühenden Sensor müssen sämtliche Kabel, Adapter und Schalter, die Sie für den Anschluss des Sensors einsetzen, für 240 VAC CATII ausgelegt sein.

Anschlüsse. Es ist wichtig, das Gerät gemäß den in diesem Blatt angegebenen Daten anzuschließen und sicherzustellen, dass die Schutzerdung IMMER zuerst installerund zuletzt getrennt wird. Die Anschlüsse müssen unter Einhaltung sämtlicher örtliche getenden Bestimmungen für elektrische Anschlüsse vorgenommen werden, z. B. in Großbritannen unter Einhaltung der aktuellen IEE-Bestimmungen (BS7671) und in den USA gemäß den Anschlussmethoden NEC Class 1.

# Die Wechselstromzufuhr darf nicht an Niedrigspannungseingänge und -ausgänge angeschlossen werden.

Nennspannung. Die max. ständig an folgenden Klemmen angelegte Spannung darf 240 VAC nicht überschreiten:

• Relais-Ausgang an Logik-, DC oder Sensoranschlüsse;

• alle Erdungsanschlüsse

Die Fernbedienungstafel darf nicht an eine nicht geerdete sterngeschaltete Drehstromleitung angeschlossen werden. Bei Fehlern könnte eine derartige Stromversorgung auf über 240 VAC ansteigen, und das Produkt wäre somit nicht länger sicher.

Leitfähige Schmutzpartikel. Elektrisch leitfähige Schmutzpartikel wie beispielsweise Kohlenstaub MÜSSEN aus dem Gehäuse, in dem die Fernbedienungstafel installiert ist, ausgeschlossen werden. Um eine geeignete Umgebung bei Vorhandensein leitfähiger Schmutzpartikel zu gewährleisten, installieren Sie einen Luftfilter im Luftzufuhrkanal des Gehäuses. Im Falle einer Gefährdung durch Kondensation installieren Sie eine thermostatisch geregelte Heizung im Gehäuse.

Schutzschild-Erdung des Temperatursensors. Bei einigen Anlagen hat man sich angewöhnt, den Temperatursensor auszutauschen, während das Gerät noch eingeschaltet ist. Unter diesen Umständen empfehlen wir als zusätzliche Sicherheitsmaßnahme, das Schutzschild des Temperatursensors zu erden. Verlassen Sie sich nicht darauf, dass ein ausreichender Erdungsschutz durch den Maschinenrahmen gegeben ist. Übertemperaturschutz. Um eine Überhitzung des Prozesses bei Störungen zu verhindern, sollte eine separate Übertemperaturschutzvorrichtung installiert werden, die den Heizkreis abschaltet. Diese muss über einen unabhängigen Temperatursensor verfügen. Das Modell 32h8e ist für diese Funktion ausgelegt.

Hinweis: Die im Gerät enthaltenen Alarmrelais bieten nicht in allen Fällen ausreichend Schutz.

Installationsanforderungen hinsichtlich elektromagnetischer Kompatibilität (EMC). Um die Einhaltung der europäischen EMC-Richtlinie zu gewährleisten, müssen bestimmte Sicherheitsvorkehrungen bei der Installation getroffen werden

Allgemeine Hinweise. Siehe EMC-Installationsrichtlinien. Teilenr. HA025464.

- Relais-Ausgänge. Es kann notwendig sein, einen geeigneten Filter zu installieren, um die Emissionsanforderungen zu erfüllen. Die Filteranforderungen hängen von der Lastart ab. Bei typischen Anwendungen können Schaffner FN321 oder FN612 eingesetzt werden.
- Installation als Tischgerät. Bei der Verwendung einer Standard-Netzsteckdose ist in der Regel die Einhaltung der industriellen Emissionsrichtlinien des Handels und der Leichtindustrie erforderlich. Um die Emissionsanforderungen zu erfüllen, ist ein geeigneter Netzfilter zu installieren, beispielsweise Schaffner FN321 oder FN612.

#### Ebene 3 und Konfigurationsebene

Auf Ebene 3 sind alle Betriebsparameter verfügbar (sofern sie nicht schreibgeschützt sind). Man nutzt sie in der Regel zur Inbetriebnahme der Anzeige. Beispiele sind: Eingangsfilter-Zeitkonstante, selbsthaltender Alarm, Alarmverzögerung etc.

Auf Konfigurationsebene können die grundlegenden Eigenschaften der Anzeige geändert werden. Hierzu zählen Parameter im

Schnellkonfigurationscode und andere Der Betrieb auf beiden Ebenen wird im Technischen Handbuch 3200i, Teilenummer HA029006 erklärt, das im Internet unter www.eurotherm.com heruntergeladen werden kann.

Die Abschnitte auf dieser Seite beschreiben Funktionen, die von denen der Standard-3200i-Serie abweichen bzw. diese ergänzen.

# So gelangen Sie auf Ebene 3

Von einem beliebigen Fenster aus 🗊 drücken und mehr als 5 Sekunden gedrückt halten. Es erscheint LEu ∃, gefolgt von C D J C . ▲ drücken oder  $\mathbf{\nabla}$  Passcode eingeben (vom System bei neuen Geräten vorgegeben: 3).

#### So gelangen Sie auf die Konfigurationsebene

Wenn LEu ∃ angezeigt wird und bevor [ 0] [ erscheint, ▲ oder ▼ drücken, um zu [ □□F. zu gelangen. ▲ drücken oder ▼ Passcode eingeben (vom System bei neuen Geräten vorgegeben: 4). Die Mnemonik LonF erscheint im Display.

#### So kehren Sie auf niedrigere Ebenen zurück

📾 drücken und halten, bis 6 0 7 0 erscheint. ▲ oder 🔻 drücken, um die gewünschte Betriebsebene auszuwählen. Um von einer höheren auf eine niedrigere Ebene zu gelangen, benötigt man keinen Passcode.

Hinweis: EPower-Zusammenfassungsparameter sind auf Ebene 3 oder Konfigurationsebene nicht verfügbar.

#### Navigation auf Ebene 3 und Konfigurationsebene

Die Struktur ist auf beiden Ebenen gleich; auf Konfigurationsebene stehen jedoch mehr Parameter zur Verfügung. Die Parameter sind unter Listenüberschriften aufgeführt, die mit einer bestimmten Funktion zusammenhängen. Die Funktionsüberschrift wählt man, indem man wiederholt 🗊 drückt. Die mit der Funktion zusammenhängenden Parameter wählt man, indem man wiederholt 🖯 drückt. Im nachstehenden Diagramm wird nur der erste Parameter einer Liste angezeigt. Für eine vollständige Liste und eine Beschreibung der Parameter siehe Handbuch HA029006.

Drücken Sie 🗐, um die Listenüberschriften kontinuierlich durchzublättern

|               | Eingang | Ausgang 1 | Ausgang 3 | ; Lo       | gikeingang | В      | Rezept |           | Kalibrieru | ng Zugriff |                             |
|---------------|---------|-----------|-----------|------------|------------|--------|--------|-----------|------------|------------|-----------------------------|
| conF          | INPUT   | OP-1      | OP-3      | LA         | LB         | ALARM  | RECIPE | COMMS     | CAL        | ACCESS     | ]<br>Drücken Sie            |
| Konfiguration | sebene  |           | Lo        | gikeingang | g A        | Alarm  | Digi   | tale Komm | unikation  |            | um die                      |
|               | IN.TYP  | 1.ID      | 3.ID      | 4.TYP      | L.TYP      | A1.TYP | REC.NO | ID        | PHASE      | GOTO       | Parameter<br>kontinuierlich |
|               |         |           |           |            |            |        |        |           |            |            | durchzublätte               |
|               |         |           |           |            |            |        |        |           |            |            |                             |
|               |         |           |           |            |            |        |        |           |            |            |                             |
|               |         |           |           |            |            |        |        |           |            |            |                             |
|               |         |           |           |            |            |        |        |           |            |            |                             |
|               |         |           |           |            |            |        |        |           |            |            |                             |
|               |         |           |           |            |            |        |        |           |            |            |                             |
|               |         |           |           |            |            |        |        |           |            |            |                             |
|               |         |           |           |            |            |        |        |           |            |            |                             |
|               |         |           |           |            |            |        |        |           |            |            |                             |

#### Von Standard-3200i-Anzeigen abweichende Funktionen

32h8e beinhaltet nicht: Dehnungsmesser, 24-VAC/DC-Versorgung, digitale Benutzerkommunikation Die folgenden Funktionen hat nur 32h8e:

#### Automatischen Bildlauf aktivieren

Auf Konfigurationsebene drücken Sie 📾 und gehen Sie zu ACCES list. 🕑 drücken, bis R. 5 C.R.L. (Langtext: AUTO SCROLLING, Automatischer Bildlauf) angezeigt wird. 🔺 oder 🔻 drücken, um 5, 10, 30 oder OFF auszuwählen. Auf diese Weise wird der Zeitintervall zwischen den Durchlaufstationen (in Sekunden) festgelegt.

## HOME-Display ausblenden

In der ACCES list ↔ drücken, bis H. H 🛛 Ħ 🗉 (Langtext: HIDE HOMEPAGE, Homepage ausblenden) angezeigt wird. Drücken Sie 🛦 oder 🛡, um 🖞 🗄 auszuwählen

#### HOMEPAGE-Zeitsperre

32h8e "erbt" eine Homepage-Zeitsperre von 32h8i; diese sorgt dafür, dass der Display automatisch auf die Homepage zurückkehrt, wenn die Tastatur über einen bestimmten Zeitraum nicht betätigt wurde.

Ist bei 32h8e der aktuelle Fokus ein EPower-Parameter, wird die Homepage-Zeitsperre nicht aktiviert.

Auf diese Weise kann der Benutzer einen bestimmten EPower-Netzwerkparameter für unbegrenzte Zeit anzeigen lassen (der automatische Bildlauf muss hierzu deaktiviert werden).

#### Digitale Alarmausgänge

Bei 32h8i können bis zu 4 Quellparameter durch logisches OR verknüpft werden, um einen digitalen Ausgangszustand zu erreichen, siehe Technisches Handbuch, Teilenummer HA029006. Die Liste der Quellparameter hat den folgenden Zusatz zu 1.SRC.A, 1.SRC.B, 1.SRC.C AND 1.SRC.D:

EP.AL Alle EPower-Alarme

Beachten Sie, dass ALLA (Alle Alarmparameter) auch die oben aufgeführten EPower-Alarme sowie die Anzeigealarme beinhaltet.

#### **PV-Rückübertragung**

Ein EPower-Gerät ist generell Teil eines größeren Systems; daher können EPower-Parameter an einen Fieldbus Network Master, d. h. an ein SCADA-, PLC- oder DCS-System übermittelt werden. 32h8e ist ein unabhängiger "Polizist"; daher kann die Prozess-PV auch an den Fieldbus Network Master übermittelt werden.

Hierzu wird die 32h8e PV in regelmäßigen Abständen (alle 0,5 Sekunden) an EPowers Instrument.Config.RemotePV-Parameter geschrieben, der an das Master-Gerät übermittelt werden kann.

Man beachte, dass die PV-Rückübertragung auch als Analogsignal (V oder mA) über den Analogausgang OP3 bereitgestellt wird. Dies kann als Sicherung des digital übertragenen Parameters bei Ausfall der Kommunikationsverknüpfung genutzt werden.

#### EPower-SollwGeber-Konfigurationen

Falls EPower mittels Schnellstart konfiguriert und die Funktionalität des Analogeingangs auf Sollwert gesetzt wird (bei Konfiguration mit mehreren Netzwerken), wird beim Schnellstart SollwGeber 1 mit allen Control.Main.SP der angeschlossenen Netzwerke verknüpft, wie in den nachstehenden Diagrammen gezeigt, sodass alle Regelblöcke denselben Lokal- oder Remote-Sollwert teilen können.

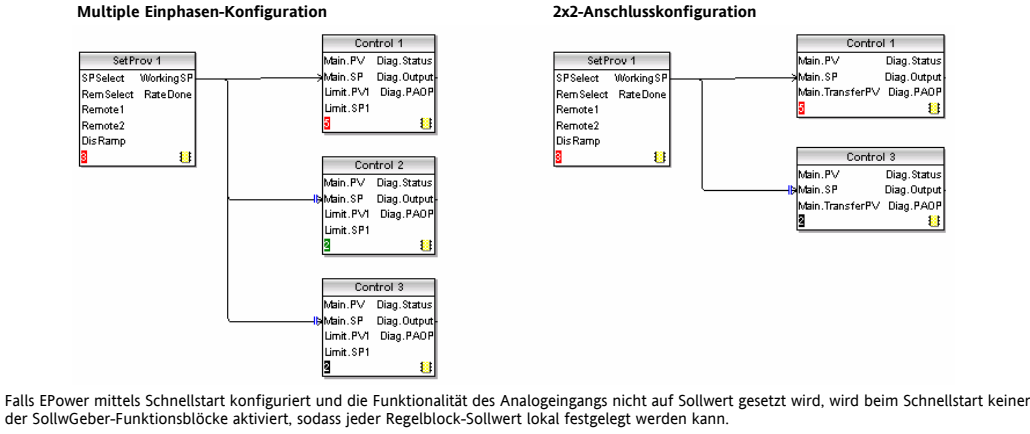

Falls EPower über den Graphical Wiring Editor (aus dem iTools-Konfigurationspaket) konfiguriert wird, können alle SollwGeber-Funktionsblöcke aktiviert werden, sodass jeder Regelblock einzelne Sollwerte (Lokal oder Remote) haben kann.

Diese Flexibilität hat eine Auswirkung auf 32h8e hinsichtlich der Verfügbarkeit der Sollwertparameter und darauf, wann die REM/MAN-Leuchanzeigen leuchten sollten.

Es ist zu beachten, dass, falls der Benutzer eine weitere Quelle für den Control.Setpoint (d. h. einen Benutzerwert) benötigt, der Benutzer den Benutzerwert mit einem der Remote-Sollwerte des SollwGebers und NICHT direkt mit dem Steuerungssollwert verknüpft.

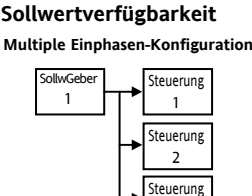

Wenn SollwGeber1 alle Regelblöcke versorgt, ist nur

# 2x2-Anschlusskonfiguration

SW1 bei der 32h8e verfügbar

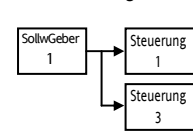

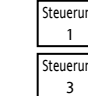

Sind keine SollwGeber1-Funktionsblöcke aktiviert, sind SW1, SW2x2 bei der 32h8e verfügbar.

Hinweis: Diese Diagramme zeigen die Verknüpfungen innerhalb des EPower-Geräts

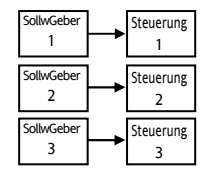

Sind alle Netzwerke mit eigenem SollwGeber verknüpft, sind SW1, SW2 und SW3 an der 32h8e verfügbar.

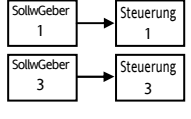

Sind alle Netzwerke mit eigenem SollwGeber verknüpft, sind SW1, SW2x2 an der 32h8e verfügbar.

Steuerung 3 Sind keine SollwGeber1-

Steuerung

steuerung

2

Funktionsblöcke aktiviert, sind SW1, SW2 und SW3 bei der 32h8e verfügbar

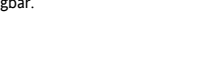

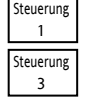

Wenn SollwGeber 1 beide Regelblöcke versorgt, ist nur SW1 bei der 32h8e verfügbar

#### REM/MAN-Leuchtanzeigen

Die REM/MAN-Leuchtanzeigen hängen davon ab, auf welches Netzwerk sich der aktuell angezeigte Wert bezieht. Sie hängen jedoch auch davon ab. welche SollwGeber-Funktionsblöcke (falls zutreffend) aktiviert sind, wie nachstehend beschrieben:

#### Es wird ein Parameter von Netzwerk 1 angezeigt

Falls keine SollwGeber-Blöcke aktiviert sind, leuchtet die MAN-Leuchtanzeige permanent, ansonsten hängt REM/MAN von der SW-Wahl von SollwGeber 1 ab.

#### Es wird ein Parameter von Netzwerk 2 angezeigt

• Falls keine SollwGeber-Blöcke aktiviert sind, leuchtet die MAN-Leuchtanzeige permanent.

- Falls bei 2x2-Anschlusskonfiguration SollwGeber1 und SollwGeber3 aktiviert sind, hängt REM/MAN von der SW-Wahl von SollwGeber3 ab.
- Falls bei 2x2-Anschlusskonfiguration SollwGeber1 aktiviert ist, SollwGeber3 jedoch nicht, hängt REM/MAN von der SW-Wahl von SollwGeber1 ab.
- Falls bei Einphasen-Konfiguration SollwGeber1 und SollwGeber2 aktiviert sind, hängt REM/MAN von der SW-Wahl von SollwGeber2 ab.
- Falls bei Einphasen-Konfiguration SollwGeber1 aktiviert ist, SollwGeber2 jedoch nicht, dann hängt REM/MAN von der SW-Wahl von SollwGeber1 ab.

#### Es wird ein Parameter von Netzwerk 3 angezeigt

- Falls keine SollwGeber-Blöcke aktiviert sind, leuchtet die MAN-Leuchtanzeige permanent.
- Falls SollwGeber1 und SollwGeber3 aktiviert sind, hängt REM/MAN von der SW-Wahl von SollwGeber3 ab.
- Falls SollwGeber1 aktiviert ist, SollwGeber3 jedoch nicht, dann hängt REM/MAN von der SW-Wahl von SollwGeber1 ab.

#### Es wird ein Parameter von Netzwerk 4 angezeigt

- Falls keine SollwGeber-Blöcke aktiviert sind, leuchtet die MAN-Leuchtanzeige permanent.
- Falls SollwGeber1 und SollwGeber4 aktiviert sind, hängt REM/MAN von der SW-Wahl von SollwGeber4 ab.
- Falls SollwGeber1 aktiviert ist, SollwGeber4 jedoch nicht, dann hängt REM/MAN von der SW-Wahl von SollwGeber1 ab.

| 产品      | 有毒有害物质或元素        |                                                         |        |            |            |          |  |  |
|---------|------------------|---------------------------------------------------------|--------|------------|------------|----------|--|--|
| 3200    | 铅                | 汞                                                       | 镉      | 六价铬        | 多溴联苯       | 多 溴二 苯醚  |  |  |
| 印刷线路板组件 | Х                | 0                                                       | Х      | 0          | 0          | 0        |  |  |
| 附属物     | 0                | 0                                                       | 0      | 0          | 0          | 0        |  |  |
| 显示器     | 0                | 0                                                       | 0      | 0          | 0          | 0        |  |  |
| 0       | 表示该有毒4<br>标准规定的P | 表示该有毒有害物质在该部件所有均质材料中的含量均在SJ/T11363-2006<br>标准规定的限量要求以下。 |        |            |            |          |  |  |
| х       | 表示该有毒4<br>标准规定的P | j害物质至少<br>艮量要求。                                         | 在该部件的事 | 某一均质 材料 中的 | 含量超出SJ/T11 | 363-2006 |  |  |

| Deutsch            |                                                                                                    |               |            |                |        |              |  |  |  |
|--------------------|----------------------------------------------------------------------------------------------------|---------------|------------|----------------|--------|--------------|--|--|--|
|                    |                                                                                                    | Tab           | elle der G | Gefahrenstoffe |        |              |  |  |  |
| Produkt            | Giftige und gefährliche Substanzen und Elemente                                                                                                    |               |            |                |        |              |  |  |  |
| 3200               | Pb                                                                                                    | Hg            | Cd         | Cr(VI)         | PBB    | PBDE         |  |  |  |
| PCBA               | Х                                                                                                    | 0             | Х          | 0              | 0      | 0            |  |  |  |
| Gehäuse            | 0                                                                                                    | 0             | 0          | 0              | 0      | 0            |  |  |  |
| Display            | 0                                                                                                    | 0             | 0          | 0              | 0      | 0            |  |  |  |
| 0<br>X             | Teil verwendeten Werkstoffe enthalten ist, unterhalb der in SJ/T11363-2006 festgelegten<br>Grenzwerte liegt.<br>Werks draard hin, dass diese giftige oder gefährliche Substanz, die in mindestens einem der für<br>dieses Teil verwendeten, homogenen Werkstoffe enthalten ist, die in SJ/T11363-2006 festgelegten |               |            |                |        |              |  |  |  |
| Genehmigt<br>Name: | halah                                                                                                    | Position:     | er.        | Unterschrift   | ( ))   | Datum        |  |  |  |
| Martin Green       | inaign                                                                                                    | Quality wanay | lei        | Menter Con     | enhalt | 04/1120/2001 |  |  |  |

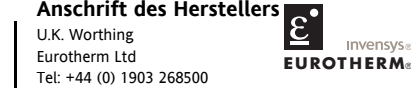

#### Einfo.uk@eurotherm.com www.eurotherm.co.uk

© Copyright Eurotherm Ltd<sup>™</sup> 2007

Alle Rechte vorbehalten. Es ist nicht gestattet, dieses Dokument ohne vorherige schriftliche Genehmigung von Eurotherm Limited in irgendeiner Form zu vervielfältigen, zu verändern, zu übertragen oder in einem Speicher zu sichern, außer wenn dies dem Betrieb des Geräts dient, auf das dieses Handbuch sich bezieht.

Eurotherm verfolgt eine Strategie kontinuierlicher Entwicklung und Produktverbesserung. Die technischen Daten in diesem Dokument können daher ohne Vorankündigung geändert werden. Die Informationen in diesem Dokument werden nach bestem Wissen und Gewissen bereitgestellt, dienen aber lediglich der Orientierung. Eurotherm übernimmt keine Haftung für Verluste, die durch Fehler in diesem Dokument entstehen

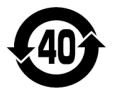

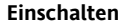

Bei der kurzen Startsequenz leuchten zunächst alle Segmente des Displays auf; anschließend erscheinen die Nummer der Firmware-Version und der Gerätetyp.

#### Erste Konfiguration

Falls das Gerät bisher nicht konfiguriert wurde (d. h. bei einem Neugerät), zeigt es beim Hochfahren die 'Schnellkonfigurationscodes'.

Diese bestehen aus zwei 'SETS' mit je fünf Zeichen zeigt die fünf Zeichen, aus denen das Set besteht.

\*\*\*\*\* \*\*\*\*\*

Der obere Teil des Displays zeigt das ausgewählte Set, der unter Teil

<u>/!\</u> Eine falsche Konfiguration kann zu Prozessschäden und/oder Personenschäden führen; die Konfiguration darf daher nur von einer hierzu befugten, qualifizierten Person durchgeführt werden. Für die korrekte Konfiguration des Geräts ist die Person verantwortlich, die die Fernbedienungstafel in Betrieb nimmt.

Stellen Sie diese wie folgt ein

SET 2

Relais-Ausgang

Alarm 1

н

R

Ν

0

8

9

Bei S

OP1 Nicht konfiguriert

Hoher Alarm

Hoher Alarm

Hoher Alarm

Niedriger Alarm

Niedriger Alarm

Bei Stromausfall<sup>(2)</sup>

unterbrechung und

Stromausfall<sup>(2)</sup>

Bei Sensor-

Niedriger Alarm

nsorunterbrechung<sup>(1)</sup>

Änderungsgeschwindigkeit

Änderungsgeschwindigkeit

Änderungsgeschwindigkeit

- Drücken Sie eine beliebige Taste. Das erste Zeichen wird zu einem blinkenden '-'.
- 2. Drücken Sie ▲ oder ▼. um Hinweis: Ein X zeigt an, d
- 3. Drücken Sie  $\bigcirc$  , um zum n
- wurden, springt das Displa

Bei Prozessalarm ist der Alarm auf "Hoher Alarm" zu stellen.

Alarmausgänge werden auf invertiert gestellt, wenn der Schnellcode

Sensorunterbrechungsalarm auftritt.

aufgehoben, wenn der Alarm quittiert wird.

verlassen wird. Dies bedeutet, dass das Alarmrelais im Alarmzustand nicht-erregt ist

(1) Das Ausgangsrelais arbeitet, wenn entweder ein hoher Alarm oder ein

Wenn die Stromversorgung nach einem Stromausfall wiederhergestellt wird, läuft

PV-Rückübertragung ist die PV der Anzeige (in der Regel Prozesstemperatur).

die Alarmmeldung "POWER FAIL" (Stromausfall) über den Display. Das Relais bleibt

im Alarmzustand nicht-erregt. Das Relais wird zurückgesetzt und die Alarmmeldung

Nach der Eingabe der letzten Stel

EXI Drücken Sie ▲ oder ▼ fi

(2)

(3)

|                                      |                                   |                                   |           |                            |     | Linear (alle                 | 8         | inWG            | т             |
|--------------------------------------|-----------------------------------|-----------------------------------|-----------|----------------------------|-----|------------------------------|-----------|-----------------|---------------|
| cken Sie ▲ oder ▼, um das            | 1.                                | Einheiten)                        | 9         | mmHG                       | U   |                              |           |                 |               |
| veis: Ein 🕺 zeigt an, dass di        | e Option nicht installiert ist.   |                                   |           |                            |     | M 0-80mV                     | A         | Torr            | W             |
| cken Sie ⊖ . um zum nächst           | en Zeichen zu gehen oder ∈. um    | zum ersten Zeichen zurückzukehrer | n. Wenn a | lle fünf Zeichen konfiguri | ert | 2 0-20mA                     | В         | L-H             | Y             |
| den, springt das Display auf         | 'Bereich hoch' und 'Bereich niedr | ig', dann auf Set 2.              |           |                            |     | 4 4-20mA                     | D         | L-m             | Z             |
|                                      |                                   | -<br>                             |           |                            |     | 32h8i, nur linear            |           |                 |               |
| ingahe der letzten Stelle dri        | icken Sie erneut († das Display z | eigt EXII                         |           |                            |     | 0 0-10Vdc                    |           |                 |               |
|                                      |                                   |                                   |           |                            |     | 1 1-5Vdc                     |           |                 |               |
| TED<br>A solar <del>-</del> Ann EXII |                                   | h auf Dadiananahanan 1            |           |                            |     | 3 2-10Vdc                    |           |                 |               |
|                                      | Das Gerat startet dann automatisc | in auf Bedienerebene T.           |           |                            |     | 6 0-5V0C                     | 1         |                 |               |
|                                      |                                   |                                   |           |                            |     |                              |           |                 |               |
|                                      |                                   |                                   |           |                            |     |                              |           |                 |               |
|                                      |                                   |                                   |           |                            |     |                              |           |                 |               |
|                                      |                                   |                                   |           |                            |     |                              |           |                 |               |
|                                      |                                   |                                   |           |                            |     |                              |           |                 |               |
|                                      |                                   |                                   |           |                            | _   |                              |           |                 |               |
|                                      |                                   |                                   |           |                            |     | Nachfolgende Star            | ts        |                 |               |
|                                      | н іх м х                          |                                   |           |                            |     | Das Corët zoigt kurz die Sc  | <b></b>   | c baim Uachfak  |               |
|                                      |                                   |                                   |           |                            |     | auf Bedienerehene 1          | mencoue   |                 | iren und      |
| OP1                                  |                                   | OB4 (nicht zutroffond)            | Dia       | italaingang A und P        |     | Gie sehen eine ähnliche An   | :         | dia ahaahildata |               |
| Vicht konfiguriert                   | V Nicht konfiguriert              | OF4 (Ilicit zutrerfelid)          |           | Nicht konfiguriort         |     | Display                      | zeige wie | ule abgebildele | , ales is     |
|                                      |                                   |                                   | <u>^</u>  |                            |     | Display.                     |           |                 |               |
| usgang                               | Analoger Ausgarig                 |                                   | vv        | Alarm                      |     | Falls N, A, 1 oder 2 bei SET | 1 der Sch | nellkonfigurati | onscode       |
| Hoher Alarm                          |                                   |                                   |           | Tastansporra               |     | wird, zeigt der HOME-Disp    | ay prozes | srelevante Para | meter (z      |
| Niedriger Alarm                      | 2 0-20mA                          |                                   |           | Forn Aufwärte              |     |                              |           |                 |               |
| Änderungsgeschwindigke               | 3 0-5Vdc                          |                                   | 0         | Tacte                      |     | Falls I, V oder P ausgewähl  | wurde, z  | eigt der HOME-  | -Display      |
| it - steigend                        | 4 1-5Vdc                          |                                   | D         | Forn Abwärte               |     | Parameter. Der hier abgeb    | ildete HO | ME-Display erso | cheint, v     |
| Neue Alarmflagge                     | 5 0-10Vdc                         |                                   |           | Tacto                      |     | Schnellkonfiguration ausge   | wählt wur | de.             |               |
| Sensorunterbrechung                  | 6 2-10Vdc                         |                                   |           | Poront 2/1                 |     |                              |           |                 |               |
| Stromausfall                         |                                   |                                   | V         | Kezept Z/T                 |     |                              |           |                 |               |
| sorunterbrechung <sup>(1)</sup>      | Hipwoico                          |                                   |           | wanten                     |     |                              |           |                 |               |
|                                      | niiiweise.                        |                                   | J         | Alarmunterdrückung         |     | @ \\/.it                     |           |                 | and the state |

Spitzen-Reset

PV einfrieren??

Μ

SET 1 кснс 8 Anzeigeeinhei PV-Farbe HOME-Display Eingangstyp Dezi Nur oberer Teil des Thermoelemen nur PV nnnnr ٥F nnnn.n Nur erster Alarm-SW Display Тур В Κ nnn.nn Grün Тур Ј G Keine PV + Alarm-SW R/W Тур К Х nn.nnn Rot n.nnni Farbwechsel bei PV + Alarm-SW R/O Typ L 0 Ра Alarm. Grün auf Strom Ν Тур N Spannung mPa Rot Typ R %RH Leistung S Typ S 2 Кра G %02 Nicht zutreffend %CO2 Wenn I, V oder P konfiguriert wurde, wird der ausgewählte Тур Т Bar н С Kunder mBa %CP Parameter für Netzwerk 1 nach einem Leistungszyklus, beim PSI V Verlassen der Konfigurationsseite oder beim Timeout auf einer RTD Kg/cm<sup>2</sup> М Amp 6 Anzeigeseite angezeigt. Pt100 mmWG R mΑ Durch Drücken von  ${\scriptstyle fill}$  erhalten Sie die Parameter V, I oder P mV des nächsten Netzwerks (rms oder Durchschnitt, je nach Ohm Netzwerkkonfiguration). ppm Set 1 wird gefolgt von Dies für den maximalen RPM RNG.HI erforderlichen m-s Anzeigebereich einsteller Dann RNG.LO Dies für den minimalen erforderlichen Anzeigebereich einstellen Set 2 folgt auf diese Siehe nächste Tafel Parameter

geht dann

der HOME

s ausgewählt . B. Ofen).

EPower venn V in der

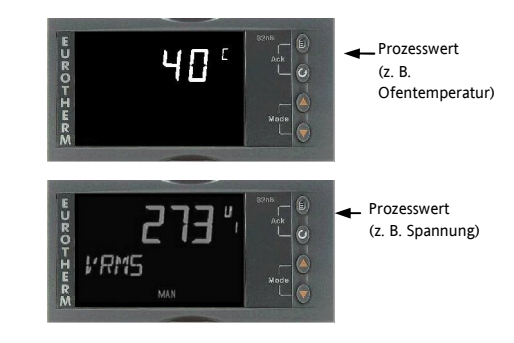

© Weitere Zugriffsebenen sind passwortgeschützt verfügbar - siehe nachfolgende Abschnitte. Falls die Schnellcodes während des Hochfahrens NICHT erscheinen, bedeutet dies, dass das Gerät auf Konfigurationsebene vorab konfiguriert wurde. Die Schnellcodes sind dann unter Umständen nicht gültig und werden daher nicht angezeigt.

© Der HOME-Display kann auf Konfigurationsebene ausgeblendet werden – siehe Rückseite ('HOME-Display ausblenden').

© Die Farbe des oberen Displays kann in den Schnellcodes auf Grün oder Rot oder Rot bei Alarm eingestellt werden.

### Schnellcode-Modus erneut aufrufen

Wenn Sie den 'Schnellkonfigurationsmodus' erneut aufrufen müssen, können Sie dies durch ein Herunterfahren des Geräts erreichen. Halten Sie dann die Taste 🗐 gedrückt und fahren Sie das Gerät wieder hoch. Halten Sie die Taste gedrückt, bis Sie zur Eingabe eines Passcodes aufgefordert werden.

Geben Sie mithilfe der Tasten ▲ oder ▼ einen Passcode ein. Bei einem neuen Gerät wird als Passcode 4 vom System vorgegeben. Wird ein falscher Passcode eingegeben, müssen Sie die gesamte Vorgehensweise wiederholen.

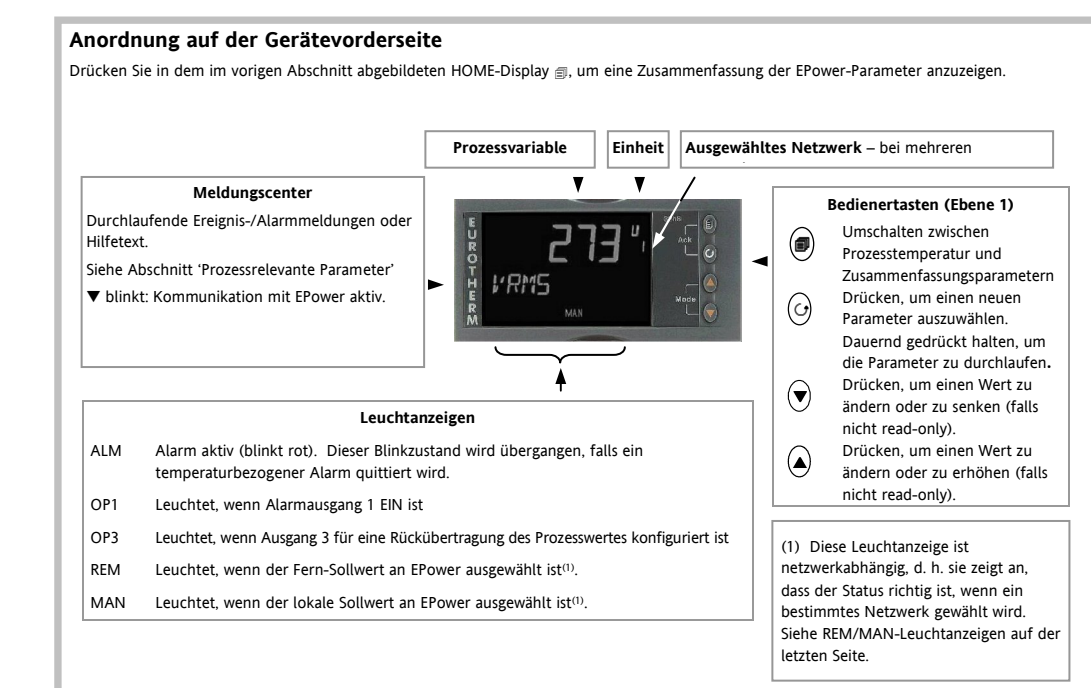

#### Navigation Bedienerebene 1 (1 bis 4 Einphasennetzwerke) Prozessanzeige Drücken Sie 🗐, um manuell zwischen unterschiedlichen Listenüberschriften auszuwählen. Dies sind prozessrelevante Parameter (z. B. Ofenwerte) oder EPowerf)-100°C Zusammenfassungsparameter (z. B. Spannung, Strom etc.) für jedes angeschlossene Ereignisse Netzwerk (1 bis 4). Das ausgewählte Netzwerk (falls es mehr als 1 gibt) wird durch die Zahl 1 bis 4 rechts neben dem Parameterwert angezeigt. $( \mathbf{f})$ Drücken Sie in der gewählten Überschrift $\odot\,$ , um die im Meldungscenter aufgeführte

Parameterliste durchzugehen. Der Wert des gewählten Parameters wird im oberen Display angezeigt.

Wenn die 'Prozess'-Überschrift gewählt wird, erscheint eine durchlaufende Beschreibung der Parametermnemonik einmal 5 Sekunden, nachdem der Parameter erstmalig gewählt wurde

Wird eine Netzwerküberschrift gewählt, erscheint die durchlaufende Meldung nur dann, wenn keine Alarme oder Ereignisse vorliegen

Hinweis: Der erste in dieser Liste angezeigte Parameter kann Strom, Spannung oder

Leistung sein, je nach Konfiguration im Schnellstartcode.

Aufzählungen aller möglichen Parameter folgen in den nächsten Abschnitten.

# Sollwert-Bearbeitung

Auf Ebene 1 sind sämtliche Werte "read only", mit Ausnahme der Sollwerte, die durch Drücken von ▲ oder ▼ geändert werden können.

Wird ein Strom-, Spannungs- oder Leistungsparameter angezeigt, kann man direkt zum Sollwertparameter des Netzwerks springen (falls verfügbar), indem man entweder 🔺 oder ▼ drückt. Wenn die Bearbeitung bestätigt wird oder keine Bearbeitung durchgeführt wurde, kehrt der Display zum ursprünglich angesehenen Parameter zurück.

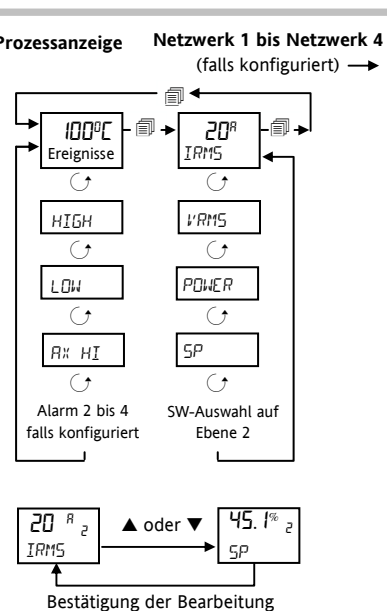

oder Timeout

# Navigation Bedienerebene 1 und 2 (3-Phasennetzwerke)

Hierzu gehören 3- und 4-Sternkonfiguration, offenes Delta, geschlossenes Delta, 1 x 2-Anschluss- und 2 x 2-Anschluss-Lastkonfigurationen.

Für diese Arten von System müssen auch die einzelnen RMS-Werte für Strom und Spannung, und nicht nur die Durchschnittswerte angezeigt werden.

Das Diagramm zeigt eine 2 x 2-Anschlusskonfiguration, die zwei Netzwerke umfasst.

Für 1 x 2-Anschluss- oder 3-Phasenkonfiguration ist Netzwerk 2 nicht zutreffend.

Drücken Sie 🗐, um zwischen den Listenüberschriften zu wählen.

Drücken Sie  ${\boldsymbol \ominus}$  , um die Parameterliste durchzublättern.

Drücken Sie ▲ oder ▼, um den Wert des ausgewählten Parameters im oberen Teil des Displays zu erhöhen oder zu senken.

Der im HOME-Display von Netzwerk 1 oder 2 angezeigte Parameter wird durch das letzte Zeichen in SET 1 der Schnellcodes configuriert. Im Beispiel hier ist er als I (für Strom) konfiguriert.

Die Parameter auf Bedienerebene 2 werden in einem späteren Abschnitt dieses Handbuchs beschrieben.

|           |                 |               | •                               | - 11          |                                   |
|-----------|-----------------|---------------|---------------------------------|---------------|-----------------------------------|
| $\bigcap$ |                 | Bedienerebene | ►<br>50 <sup>A</sup>  <br>I.RVG | Bedienerebene | <b>55</b> <sup>R</sup> 2<br>I.RVG |
|           | HIGH            | 1             | POWER                           | 1             | POWER                             |
|           | LOW<br>R 1.HI   | 1<br>1*       | SP<br>SP.SEL                    | 1<br>2        | SP<br>SP.SEL                      |
|           | R2.LO<br>R3.ROC | 1*<br>1*      | IRMS 1<br>IRMS2                 | 1<br>1        | IRMS 1<br>IRMS2                   |
| +         | RY.ROC<br>RJJR  | 1*<br>2       | IRM53<br>VRM51                  | 1<br>1        | IRMS3<br>VRMS 1                   |
|           | HOME<br>I D     | 2<br>2        | VRM52<br>VRM53                  | 1<br>1        | VRMS2<br>VRMS3                    |
|           | REC.NO<br>STORE | 2<br>2        | Netzwerk                        | : 1           | Netzwerk 2                        |
| $\cup$    | UNITS           | 2             |                                 |               |                                   |

#### Prozessanzeige

\* Nur konfigurierte Alarme werden angezeigt. Die folgenden Beispiele sind abgebildet: Alarm 1 hoch Alarm 2 niedrig Alarm 3 & 4 Änderungsgeschwindigkeit (steigend oder sinkend)

# Parameter Ebene 1

Prozessrelevante Paramete

| Mnemonik/                                                                                                    | Durch                                         | laufender Text. Beschreibung                                                                                                    |  |  |  |  |  |
|----------------------------------------------------------------------------------------------------|-----------------------------------------------|----------------------------------------------------------------------------------------------------|--|--|--|--|--|
| нібн                                                                                                    | Spitze<br>gemes                               | Spitzenwert hoch. Zeigt den höchsten Wert, der von dieser Anzeige seit dem Einschalten bzw. dem letzten Reset gemessen wurde.                                                                                                    |  |  |  |  |  |
| LOW                                                                                                    | Spitze<br>gemes                               | nwert niedrig. Zeigt den niedrigsten Wert, der von dieser Anzeige seit dem Einschalten bzw. dem letzten Reset<br>sen wurde.                                                                                                    |  |  |  |  |  |
| A×                                                                                                    | Alarm<br>X =<br>Änder                         | Alarm X Sollwert.       Alarmschwelle.       (Auf Ebene 2 veränderbar.)         X = Alarm 1, 2, 3 oder 4       = die konfigurierte Alarmart.       Z. B. Hoch (Hi), Niedrig (Lo),         Änderungsgeschwindigkeit (ROC).                                                                                                    |  |  |  |  |  |
| EPower-Netzwerk Zus                                                                                                    | ammenfa                                       | assung Parameter                                                                                                    |  |  |  |  |  |
| Mnemonik/                                                                                                    | *                                             | Beschreibung                                                                                                    |  |  |  |  |  |
| IRMS                                                                                                    |                                               | Strom-RMS Entweder Irms oder Irms Average-Laststrom in nach Netzwerktyn Einheit - Amn                                                                                                    |  |  |  |  |  |
| VRMS                                                                                                    |                                               | Spannungs-RMS. Entweder Vrms oder VrmsAverage-Lastspannung, je nach Netzwerktyp. Einheit - Volt                                                                                                    |  |  |  |  |  |
| POWER                                                                                                    |                                               | Wahre Leistung. Entweder P oder PBurst, je nach Feuerungsmodus des Netzwerks. Einheit – Watt oder KW.                                                                                                    |  |  |  |  |  |
| 5 P                                                                                                    |                                               | Ziel-Sollwert. Dies ist der Sollwert für das in Benutzung befindliche Netzwerk. Er simuliert den Wert des<br>Funktionsblocksollwerts der EPower-Steuerung. Er kann über die Fernbedienungstafel geschrieben werden. Dabei<br>kann der Wert entweder direkt den Steuerungs-Sollwert festlegen, wenn EPowers SetProv-Funktionsblock nicht<br>aktiviert ist, oder den lokalen Sollwert des SetProv-Funktionsblocks festlegen, wenn er aktiviert ist und sein<br>SPSelect-Parameter auf Lokal gestellt ist. Einheit - % |  |  |  |  |  |
| 5 P. 5 E L<br>SW-Wahl. Nur auf Ebene 2 verfügbar (siehe auch Abschnitt 'Bedienerebene 2') und falls der damit verbunden<br>SetProv-Funktionsblock in EPower aktiviert ist, sodass der Benutzer zwischen Lokal (LSP) und Fern-Sollwert (r<br>wählen kann. |                                               |                                                                                                    |  |  |  |  |  |
| IRMS1 IRMS2 1                                                                                                    | 5 1 IRM52 IRM53 RMS-Laststrom Phasen 1 bis 3. |                                                                                                    |  |  |  |  |  |
| VRM51 VRM52 V                                                                                                    | 'RMSB                                         | RMS-Lastspannung Phasen 1 bis 3.                                                                                                    |  |  |  |  |  |
| I.8 <i>V</i> 5                                                                                                    |                                               | Durchschnittsstrom                                                                                                    |  |  |  |  |  |
| V.8V6                                                                                                    |                                               | Durchschnittsspannung                                                                                                    |  |  |  |  |  |
| *Der durchlaufende Hilf                                                                                                    | etevt für d                                   | -<br>An aktuell angezeigten Parameter erscheint nur, wenn keine Freignis-/Alarmmeldungen aktiv sind                                                                                                    |  |  |  |  |  |

Falls EPower mehrere Netzwerke hat, wird die Netzwerknummer (1 - 4) rechts unterhalb der Parametereinheit angezeigt. So kann der Benutzer erkennen, auf welches Netzwerk sich der aktuell angezeigte Parameter bezieht, auch wenn eine Meldung (Ereignis, Alarm oder Hilfetext) angezeigt wird.

#### Automatischer Bildlauf

Der automatische Bildlauf ist aktiv, falls er auf Konfigurationsebene konfiguriert wurde – siehe letzte Seite ('Automatischen Bildlauf aktivieren'). Er ermöglicht die kontinuierliche Auswahl der leistungsbezogenen Parameter (siehe vorige Seite). Falls EPower ein Einphasen-, ein 2-Anschluss-Netzwerk oder ein 3-Phasennetzwerk hat, läuft der automatische Bildlauf horizontal, als würde die 'Bildlauf'-Taste gedrückt, wie im nachstehender Diagramm gezeigt:

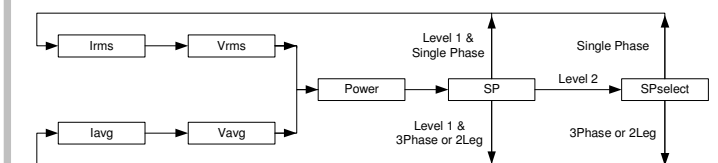

Falls EPower mehrere Netzwerke hat, läuft der automatische Bildlauf vertikal; das Netzwerk ändert sich, der Parametertyp bleibt gleich, wie im nachstehenden Diagramm gezeigt:

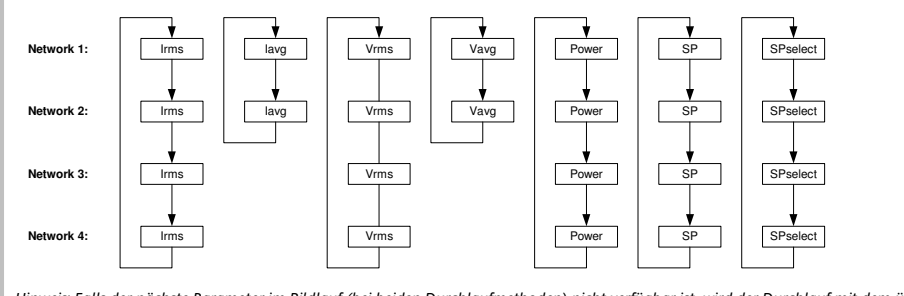

Hinweis: Falls der nächste Parameter im Bildlauf (bei beiden Durchlaufmethoden) nicht verfügbar ist, wird der Durchlauf mit dem übernächsten Parameter fortgesetzt. Die Zeit zwischen den einzelnen Durchlaufstationen kann wie folgt konfiguriert werden: AUS, 5, 10, 30 Sekunden. Siehe 'Automatischen Bildlauf aktivieren'.

Alarmanzeige

Es können bis zu vier Alarme konfiguriert werden. Jeder Alarm kann als Hoch, Niedrig, Änderungsgeschwindigkeit (steigend) oder Änderungsgeschwindigkeit (fallend) konfiguriert werden.

Falls ein Alarm eintritt, blinkt die rote ALM-Leuchtanzeige, an den Alarm angeschlossene Ausgänge sind aktiv, und ein durchlaufender Text beschreibt die Quelle des Alarms, z. B. RL RRM 1 HIGH, MI55 MRIN5, etc.

Falls als Alarmfarbe für das Display Rot festgelegt wurde (Schnellcode C), blinkt die PV auch, wenn ein Alarm eintritt.

#### Alarmbestätigung

Drücken Sie 📾 und 🖯 (Ack) gleichzeitig.

Eine globale Bestätigung der EPower-Alarme findet statt, wenn entweder die Anzeige-HOME-Page ausgewählt wurde oder das System auf der EPower HOME-Page (Netzwerk 1 Irms oder lavg) ist UND die Anzeige-HOME-Page ausgeblendet ist. Die Aktion dieser Taste hängt wie folgt von der Quelle des Alarms ab:

#### EPower-Alarm

Nur die Alarmanzeige in der EPower-Steuerung wird bestätigt - in 32h8e wird der Alarm noch angezeigt.

#### Temperatur-(Prozess-)Alarm

Die Alarmleuchtanzeige und die blinkende Anzeige wechseln auf Leuchten. An den Alarm angeschlossene Ausgänge bleiben aktiv.

### EPower Plus Temperatur-(Prozess-)Alarm

Die Alarmleuchtanzeige und die blinkende Anzeige wechseln auf Leuchten. An den Alarm angeschlossene Ausgänge bleiben aktiv.

Falls jedoch der Temperaturalarm verschwindet und der EPower-Alarm noch aktiv ist, beginnt der 32h8e-Display wieder zu blinken.

Vom System vorgegeben sind die Alarme als nicht-selbsthaltend konfiguriert und im Alarmzustand nicht-erregt. Die 32h8e-Alarmanzeige wird erst zurückgesetzt, wenn der Alarmzustand verschwindet. Falls Sie selbsthaltende Alarme benötigen, siehe Technisches Handbuch HA029006.

#### Sensorunterbrechungsanzeige

Ein Alarmzustand (5br) wird angezeigt, wenn der Sensor oder die Anschlüsse zwischen Sensor und Anzeige unterbrochen oder über Bereich sind. Bei einem PRT-Eingang wird eine Sensorunterbrechung angezeigt, falls einer der drei Drähte unterbrochen ist.

Beim mA-Eingang wird eine Sensorunterbrechung aufgrund des über die Eingangsklemmen hinweg angeschlossenen Lastwiderstands nicht entdeckt.

Beim Volteingang kann eine Sensorunterbrechung aufgrund des über die Eingangsklemmen hinweg angeschlossenen Potenzialteilernetzwerks nicht entdeckt werden.

#### Bedienerebene 2

Ebene 2 bietet Zugriff auf weitere Parameter. Sie ist durch einen Sicherheitscode geschützt (vom System vorgegeben: 2).

### So gelangen Sie auf Ebene 2

- Aus einem beliebigen Display 🗊 drücken und gedrückt halten.
- 2. Nach einigen Sekunden erscheint folgende Anzeige:
- Lassen Sie 🍵 los. (Falls 45 Sekunden lang keine Taste gedrückt wird, kehrt das System zum HOME-Display zurück.) 3. Drücken Sie ▲ oder ▼ , um LEu 2 (Ebene 2) zu wählen.
- Nach 2 Sekunden erscheint folgende Anzeige:
- Drücken Sie ▲ oder ▼, um den Passcode einzugeben. Vom System vorgegeben = '2' 5.

#### Falls ein falscher Code eingegeben wird, kehrt die Anzeige auf Ebene 1 zurück. So kehren Sie auf Ebene 1 zurück

1. 
m drücken und gedrückt halten.

2. Drücken Sie ▲ oder ▼ , um LEu / (Ebene 1) auszuwählen.

Die Anzeige kehrt zum HOME-Display auf Ebene 1 zurück. Hinweis: Um von einer höheren Ebene auf eine niedrigere Ebene zu gelangen, ist kein Passcode erforderlich.

# Parameter Ebene 2

Im HOME-Display drücken Sie 🗇 , um die Liste der Parameter durchzugehen, wie auf Ebene 1. Die Mnemonik des Parameters wird im Meldungscenter angezeigt; nach fünf Sekunden erscheint eine durchlaufende Textbeschreibung des Parameters.

Der Wert des Parameters wird im oberen Display angezeigt. Drücken Sie 🔺 oder 🔻 , um den Wert einzustellen. Falls der Wert schreibgeschützt ist, wird -angezeigt.

Falls 30 Sekunden lang keine Taste gedrückt wird, kehrt die Anzeige zum HOME-Display zurück.

Rücklauf erreichen Sie in dieser Liste, indem Sie wiederholt ▲ drücken und dabei ⊖ gedrückt halten.

Um zu einem beliebigen Zeitpunkt zum HOME-Display zurückzukehren, drücken Sie 🝙.

Die nachstehende Tabelle zeigt eine Aufstellung der auf Ebene 2 verfügbaren Parameter.

#### Individuelle RMS-Werte bei 3-Phasen-Konfiguration

Diese RMS-Werte sind in Netzwerk 1 (3-Phasen und 2-Anschluss) und Netzwerk 2 (2x2-Anschluss) auf Ebene 1 und Ebene 2 verfügbar und sind Teil der normalen Navigation, wie nachstehend abgebildet:

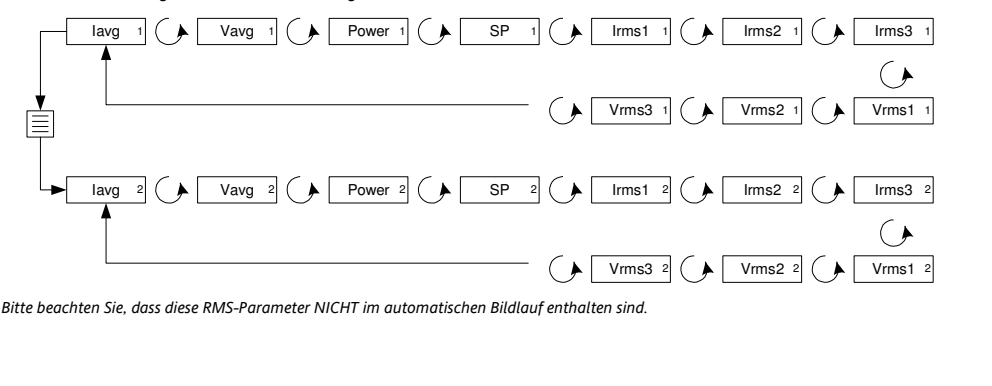

#### EPower Ereignis-/Alarmmeldungen Weitere Informationen zu EPower- Alarmen siehe EPower-Benutzerhandbuch HA179769.

| Diese Meldungen wer | den in EPower generiert und sind in der Fernbedienungstafel als fester Satz durchlaufender Meldungen wie folgt verfügbar:                                                                                                    |
|---------------------|----------------------------------------------------------------------------------------------------|
| Meldung*            | Beschreibung                                                                                                    |
| MISS MRINS          | Dem entsprechenden Leistungsmodul wird kein Versorgungsstrom zugeführt.                                                                                                    |
| THYR SC             | Ein Thyristor-Kurzschluss hat zur Folge, dass Strom fließt, selbst ohne Befeuerung.                                                                                                    |
| OPEN THYR           | Es fließt kein Strom, selbst wenn die Thyristoren befeuern sollten.                                                                                                    |
| FUSE BLOWN          | Superflinke Thyristorsicherung bei einer oder mehreren Phasen ausgefallen                                                                                                    |
| OVER TEMP           | Die Temperatur der Thyristor-Kühlbleche ist zu hoch, die Feuerung ist gesperrt. Das Kühlblech muss unter einen bestimmten<br>Hysteresewert fallen, bevor die Feuerung wieder aufgenommen werden kann.                                                                                                    |
| VOLT DIPS           | Es wurde ein Absinken der Versorgungsspannung entdeckt. Der Grenzwert wird in EPower vom Benutzer eingestellt.                                                                                                    |
| FREQ FRULT          | Versorgungsfrequenz außerhalb des zulässigen Bereichs (47 bis 63 Hz). Die Befeuerung stoppt, bis die Frequenz wieder im zulässigen Bereich liegt.                                                                                                    |
| P] 241              | Die 24V-Stromschiene im Leistungsmodul ist ausgefallen. Die Feuerung wird gestoppt und beginnt erst wieder, wenn der Fehler behoben wurde.                                                                                                    |
| TLF                 | Offener Lastkreis oder Last nicht mit einem der Leistungsregler verbunden.                                                                                                    |
| C H O P O F F       | Dieser Alarm wird ausgelöst, wenn der Laststrom den Grenzwert mehr als 5 Sekunden lang erreicht oder überschreitet. Die Feuerung<br>stoppt. Die Feuerung startet erst wieder, nachdem der Alarm quittiert wurde, bzw. nach 100 ms, je nach Konfiguration in EPower. Der<br>Grenzwert wird in EPower auf einen Wert zwischen 100 % und 150 % des nominalen Laststroms eingestellt.                   |
| PLF                 | Dieser Alarm erkennt einen statischen Anstieg des Lastwiderstandes über einen Netzzyklus in Phasenwinkelmodus und über<br>die Burst-Periode bei Burst- und Logikfeuerung. Die Mess-Empfindlichkeit kann in EPower so eingestellt werden, dass der<br>Ausfall von zwei bis sechs parallelen Lastelementen erkannt wird (alle Elemente müssen die gleichen Eigenschaften und<br>Impedanzwerte haben). |
| PLU                 | Teil-Lastungleichgewicht gilt nur für Dreiphasensysteme und tritt ein, wenn die Differenz zwischen Maximal- und<br>Minimalstrom des Dreiphasensystems den Grenzwert als Prozentsatz des vom Leistungsmodul gelieferten Nominalstroms<br>überschreitet. Der Alarm kann zwischen 5 und 50 % ermittelt werden.                                                                                         |
| VOLT FRULT          | Ein oder mehr Phasen nicht vorhanden oder außerhalb der in EPower eingestellten Grenzwerte.                                                                                                    |
| PRE TEMP            | Dieser Alarm dient als Warnung, wenn unerwartet hohe Betriebstemperaturen erreicht worden sind. Die Warnung wird aktiviert, bevor das Gerät den Betrieb einstellt.                                                                                                    |
| PM0] W]06           | Der betreffende Leistungsmodul-PIC-Mikroprozessor hat das Watchdog-Relais zurückgesetzt.                                                                                                    |
| PMOJ COM ERR        | Leistungsmodul-Kommunikationsfehler                                                                                                    |
| PMO] T OUT          | Leistungsmodul-Kommunikations-Timeout                                                                                                    |
| CLOSE] LP           | Der Regelkreis kann den Sollwert nicht erreichen, obwohl der Kreis 100 % oder 0 % Leistung anfordert. Dies ist in der Regel                                                                                                    |
| 1                   | auf eine externe Lastbeschränkung zurückzuführen.                                                                                                    |
| OUT FRULT           | Wie Ausgangskurzschluss-Alarm in EPower. Zeigt einen Kurzschluss im Ausgangskreis an. Die Feuerung stoppt.                                                                                                    |

#### Fehler

Es werden mehrere weitere Fehler angezeigt. Dies sind:

# Kommunikationsfehler:

Fehlschlagen/Timeout bei Modbus-Mastertransaktionen zwischen EPower und 32h8e

Konfigurationsfehler:

Die Anzahl der Leistungsmodule ist 0; Strom-, Spannungs- oder Leistungswerte können nicht angezeigt werden. EPower-Fehler

Mindestens ein schwerwiegender Fehler, Konfig-Fehler oder Standby-Fehler wurde vom EPower-Gerät gemeldet.

Diese Fehler werden über eine blinkende Meldung im oberen Display auf der HOME-Page oder einer EPower-Seite angezeigt

Die Meldungen für die oben genannten Fehler lauten: Com.Er EP.CnF EP.Er

#### Rezepte

Es ist möglich, Betriebsparameter in bis zu fünf verschiedenen Rezepten zu speichern, indem ein Schnappschuss der aktuellen Einstellungen angefertigt und diese unter einer Rezeptnummer gespeichert werden.

Beispiele typischer Betriebsparamter können Alarm-Sollwertparameter sein. Eine bestimmte Rezeptnummer kann dann für den betreffenden Prozess abgerufen werden.

#### Speichern von Parametern in einem Rezept

In der Parameterliste drücken Sie  $\bigcirc$ , um <code>STORE</code> auszuwählen.

Wählen Sie eine Rezeptnummer von 1 bis 5, unter der die aktuellen Einstellungen gespeichert werden sollen. Die Anzeige zeigt 2. dan E, wenn die Werte gespeichert wurden. Alle bisher unter dieser Nummer gespeicherten Werte werden überschrieben.

#### Rezept laden

Mnem EINHEI

- In der Parameterliste drücken Sie 🔾, um RELNO auszuwählen.
- Wählen Sie die Rezeptnummer von 1 bis 5, unter der die gewünschten Einstellungen gespeichert wurden. Die Werte werdne 2. automatisch aus dem Rezept geladen. Falls keine Werte in diesem Rezept gespeichert wurden, erscheint FR L.

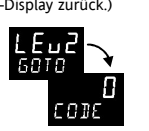

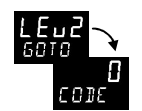

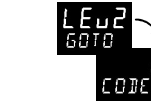

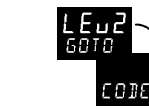

LEu Soto

| Mnemonik | Bildlauf-Display und Beschreibung                                                 | Bereich     |                              |  |
|----------|-----------------------------------------------------------------------------------|-------------|------------------------------|--|
| PRST     | SPITZENWERT ZURÜCKSETZEN Wählen Sie EIN, um die Spitzenwerte für HOCH und         | RUS         |                              |  |
|          | NIEDRIG zurückzusetzen. Der Display kehrt automatisch in die Position AUS zurück. | ELII        |                              |  |
| нібн     | SPITZENWERT HOCHDies ist der höchste Wert, der von dieser Anzeige seit dem        | Schreibgeso | hützt                        |  |
|          | Einschalten bzw. dem letzten Reset gemessen wurde.                                |             |                              |  |
| LOW      | SPITZENWERT NIEDRIGDies ist der niedrigste Wert, der von dieser Anzeige seit      | Schreibgeso | hützt                        |  |
|          | dem Einschalten bzw. dem letzten Reset gemessen wurde.                            |             |                              |  |
| R1 ()    | SOLLWERT ALARM 1                                                                  | () zeig     | t den konfigurierten         |  |
| AS ()    | SOLLWERT ALARM 2                                                                  | Alarmtyp.   | Beispielsweise HI, LO, ROC.  |  |
| R3 ()    | SOLLWERT ALARM 3                                                                  |             |                              |  |
| RY ()    | SOLLWERT ALARM 4                                                                  | 1           |                              |  |
| RIJR     | ADRESSE Digitale Kommunikationsadresse für das Gerät                              | 1 bis 254   |                              |  |
| HOME     | HOME-DISPLAY Hier werden die Parameter konfiguriert, die bei Normalbetrieb        | PU          | Prozessvariable              |  |
|          | im HOME-Display angezeigt werden.                                                 | ALm         | Alarmsollwert                |  |
|          |                                                                                   | PuAL        | PV + Alarm-SW                |  |
|          |                                                                                   | PAro        | PV + Alarm-SW,               |  |
|          |                                                                                   |             | schreibgeschützt             |  |
|          |                                                                                   | EP.1        | Strom                        |  |
|          |                                                                                   | LEP.u       | Spannung                     |  |
|          |                                                                                   | EPP         | Leistung                     |  |
| ID       | KUNDEN-ID Kundenspezifische Geräte-Identifikationsnummer                          | 0 bis 9999  |                              |  |
| REC.NO   | AKTUELLE REZEPTNUMMER Das derzeit verwendete Rezept.                              | nonE        | Kein Rezept                  |  |
|          | Siehe auch Abschnitt 'Rezepte'                                                    | 1 - 5       | 1 bis 5 ausgewählt           |  |
|          |                                                                                   | FA, L       | 'Fail' wird angezeigt, falls |  |
|          |                                                                                   |             | kein Rezept gespeichert      |  |
|          |                                                                                   |             | wurde                        |  |
| STORE    | ZU SPEICHERNDES REZEPT                                                            | nonE        | Kein Rezept speichern        |  |
|          | Siehe auch Abschnitt 'Rezepte'                                                    | 1 - 5       | 1 bis 5                      |  |
|          |                                                                                   | donE        | Rezept gespeichert           |  |

| onik | Bildlauf-D                 | isplay und Beschreibung                                      |                               | Bereich                      |      |                    |
|------|----------------------------|--------------------------------------------------------------|-------------------------------|------------------------------|------|--------------------|
| TEN  | DISPLAY-EI<br>rechts im [  | NHEITEN Die Display-Einhei<br>Display angegeben. Verfügbar   | iten werden b<br>e Einheiten: | ei Normalbetrieb oben        |      |                    |
|      | °C                         |                                                              | ۶F                            | ۰F                           | °⊫   | Kelvin             |
|      | nonE                       | Keine Einheiten<br>angezeigt                                 | PErc                          | Prozentsatz                  | PR   | Pascal*            |
|      | mPA                        | Mpascal*                                                     | ₽₽₽                           | Kpascal *                    | ЬЯг  | Bar*               |
|      | мЬЯг                       | Millibar*                                                    | P5,                           | PSI*                         | hGem | kg/cm²*            |
|      | ՠՠան                       | mwն mm י חשט Zoll<br>Wasserstandsanzeige* Wasserstandsanzeig |                               | Zoll<br>Wasserstandsanzeige* | տտհն | mm Quecksilber*    |
|      | Lorr                       | Torr*                                                        | L-H                           | Liter pro Stunde*            | L-m  | Liter pro Minute*  |
|      | Prh                        | % Relative Feuchtigkeit*                                     | 5 C.9                         | % O2*                        | PE02 | % CO2*             |
|      | PEP                        | % Kohlenstoffpotenzial*                                      | UoLE                          | Volt*                        | AmP  | Amp*               |
|      | mЯ                         | Milliamp.*                                                   | mЦ                            | Millivolt*                   | Ohm  | Ohm*               |
|      | PPm Parts per million* rPm |                                                              | rPm                           | Umdrehungen pro<br>Minute*   | m-5  | Millisekunden*     |
|      | SEC                        | Sekunden*                                                    | min                           | Minuten*                     | hr5  | Stunden*           |
|      | PH                         | pH*                                                          | Р.РН                          | % pH*                        | mPH  | Meilen pro Stunde* |
|      | mС                         | Milligramm*                                                  | GrAm                          | Gramm*                       | են   | Kilogramm*         |

Orücken Sie au zu einem beliebigen Zeitpunkt, um sofort zum HOME-Display zurückzukehren

Halten Sie O gedrückt, um die obige Liste kontinuierlich durchlaufen zu lassen